## **Online Classes**

Online classes are held regularly form Monday to Saturday (Excluding Sundays and other public Holidays.

All the Students are expected to attend online classes without fail.

There is no separate charges for online classes.

# Noon Shift

After adequate training for the teachers we began online classes on 19<sup>th</sup> April, 2020. It was an attempt to impart lesson to the students during the lockdown period. We were able to cover the students from class - 5 to class 12 with online live classes. The students have the opportunity to interact with teachers online. The responses are quite satisfying as we have an average attendance about 70% in a class, of course the attendance varies from class to class. These are interactive classes. in case a student missed the live class he/she can access it in a recorded format as well. Notes for different subjects are also uploaded in the school website. Separate time table eat class for online classes are made available.

# How to join as a Student (Noon Shift)

Step 1: Go to www.extramarks.com Step 2: Click 'Log in' Step 3:Enter GTS Code - NE0242 Step 4: Enter username (registered mobile number). Enter password: 123456 Step 5:Go to 'Go to school' initiative (Holy Cross Agartala) Step 6: Click Upcoming Classes (view more) Step 7:Click the class/ subject

# **Morning Shift**

Online classes for students of Morning Shift (Nursery to class IV) are also regularly conducted. Recorded classes and notes and homework are uploaded in a particular portal in the school website and students and parents have access to this note and prepared classes by the teachers. The parents are free to access the study material as per their convenience. the notes are also available in the school website.

# How to Login as a Morning shift student.

1: Login to school website: www.holycrossschoolagartala.in

2: Click Student Login (left side top corner)

3: Enter User name (admission number). Password - date of birth of the student as given in school (eg. 01/09/2011)

- 4: go to online class by clicking on the three lines on left hand side.
- 5: click on + sign to watch the recorded classes.
- 6: click on view to see your notes and homework.